## Exporting an EDI File to Your Local Windows Computer

Claim files will need to be saved locally when working with a Clearinghouse or Payer that utilize a web site for claim submission. The following apply to both 'Print Image' and 'ANSI 837' export formats.

## Creating a folder on your C: drive to store EDI files.

- 1. Navigate to your local C: (If you are unsure how to locate your C:, see your computer Help file.)
- 2. Double click your C: drive to open.
- 3. Rt. click to create a 'New Folder'.
- 4. Select 'New' and then 'Folder'.
- 5. Enter the name 'EZClaim Exports' or the name of your choice.

|            | lie loidei   |            |
|------------|--------------|------------|
| New        | 🕨 퉬 Folder   | New folder |
| Properties | ext Document |            |

## Creating the claim file.

1. In your EZClaim program click the Electronic Claims!

| Export Claims for E | ectronic Bill | ing        |                |                      |             |         |          |                | ×                     |
|---------------------|---------------|------------|----------------|----------------------|-------------|---------|----------|----------------|-----------------------|
| Format ANSI 837     |               |            | •              | Submitter/Re         | sceiver: SA | MPLE    |          | •              | · · · ·               |
| Show All Patier     | t Groups      | To cha     | nge the sort o | rder, click on the o | olumn headi | ng      |          | 1 Items Checke | 🗎 🗆 Zip File          |
| Name                | 1st Clai      | NPI        | Billing        | Dest Insura          | Facility    | Renderi | Claim ID | Ready For EDI  | Export (Create Batch) |
| SAMPLE, P           | 2/21/2014     | 1234567890 | BILLING        | BCBS                 |             | RENDERI | 16607    | Yes            | Export (Create Batch) |
| SECONDAR            | 2/21/2014     | 1234567890 | BILLING        | MEDICARE             |             |         | 16612    | Yes            | and Send              |
| C SMITH. JOH        | 5/26/2004     | 1234567890 | BILLING        | MEDICARE             |             |         | 15934    | Yes            |                       |

- 2. Select the claims for export.
- 3. Click the Export (Create Batch) button
- 4. One Time Procedure: The first time you export a file, you will need to select your local drive. Drop down the

'Save As' drop down box and select the Local Disk C on <computer name> in the list. Double click to open your

menu item.

|--|

| 💓 SAVE AS                                   |                                                                                                | (Lease)                                   | _   |
|---------------------------------------------|------------------------------------------------------------------------------------------------|-------------------------------------------|-----|
| 🌀 🕞 🕫 🕶 Compu                               | ter 🕶                                                                                          | <ul> <li>Search Computer</li> </ul>       | - 😥 |
| Organize 💌                                  |                                                                                                | 8.*                                       | 0   |
| E 🖈 Favorites<br>Desktop<br>Downloads       | Network Location (1)     dirent015 (\\NGSV1996) (2:)     13.2 GB free of 77.9 GB     Other (6) |                                           |     |
| E 🔀 Libraries<br>E 💽 Documents<br>E 🎝 Music | CD/DVD Drive (D: on CIM29)<br>System Folder System Folder                                      | Local Disk (Z: on CIM29)<br>System Folder |     |

5. Folders will now be displayed. Double click to open your 'EZClaim Exports' folder. (Or the folder name you

created)

| ➢ → Computer → (C:) → |                                            |                    |             |
|-----------------------|--------------------------------------------|--------------------|-------------|
| ✓ Share with ✓ Burn   | Compatibility files New folder             |                    |             |
| rites                 | Name                                       | Date modified      | Туре        |
| ;ktop                 | 퉬 dell                                     | 1/17/2011 3:40 PM  | File folder |
| wnloads               | 퉬 Drivers                                  | 2/13/2010 3:42 PM  | File folder |
| pbox                  | EZClaim Exports                            | 4/16/2014 4:08 PM  | File folder |
| :ent Places           | HP Universal Print Driver PCL5 v5.1.1.8283 | 9/24/2010 10:11 AM | File folder |
|                       | HP Universal Print Driver v5.0.3 for Wind  | 3/11/2010 2:07 PM  | File folder |

6. The 'Save As' box should now show 'EZClaim Exports'.

| 😵 Save As             | ×                            |
|-----------------------|------------------------------|
| C: > EZClaim Exports  | - 4 Search EZClaim Exports P |
| Organize 👻 New folder | ≣ ▼ 0                        |

7. Under 'File name' use the name given to the file or enter a new file name.

|               |                 |      | ,      |
|---------------|-----------------|------|--------|
| File name:    | claimdat.txt    |      | •      |
| Save as type: | All Files (*.*) |      | -      |
|               |                 |      |        |
| Hide Folders  |                 | Save | Cancel |
|               |                 |      | 3      |

- 8. Click on 'Save'.
- 9. Once the export is complete, you can print a submission report.

The claim file is now located in your C:\EZClaim Exports directory and ready for upload. Please follow your EDI processing instructions provided by your clearinghouse or payer for selecting and sending your file.